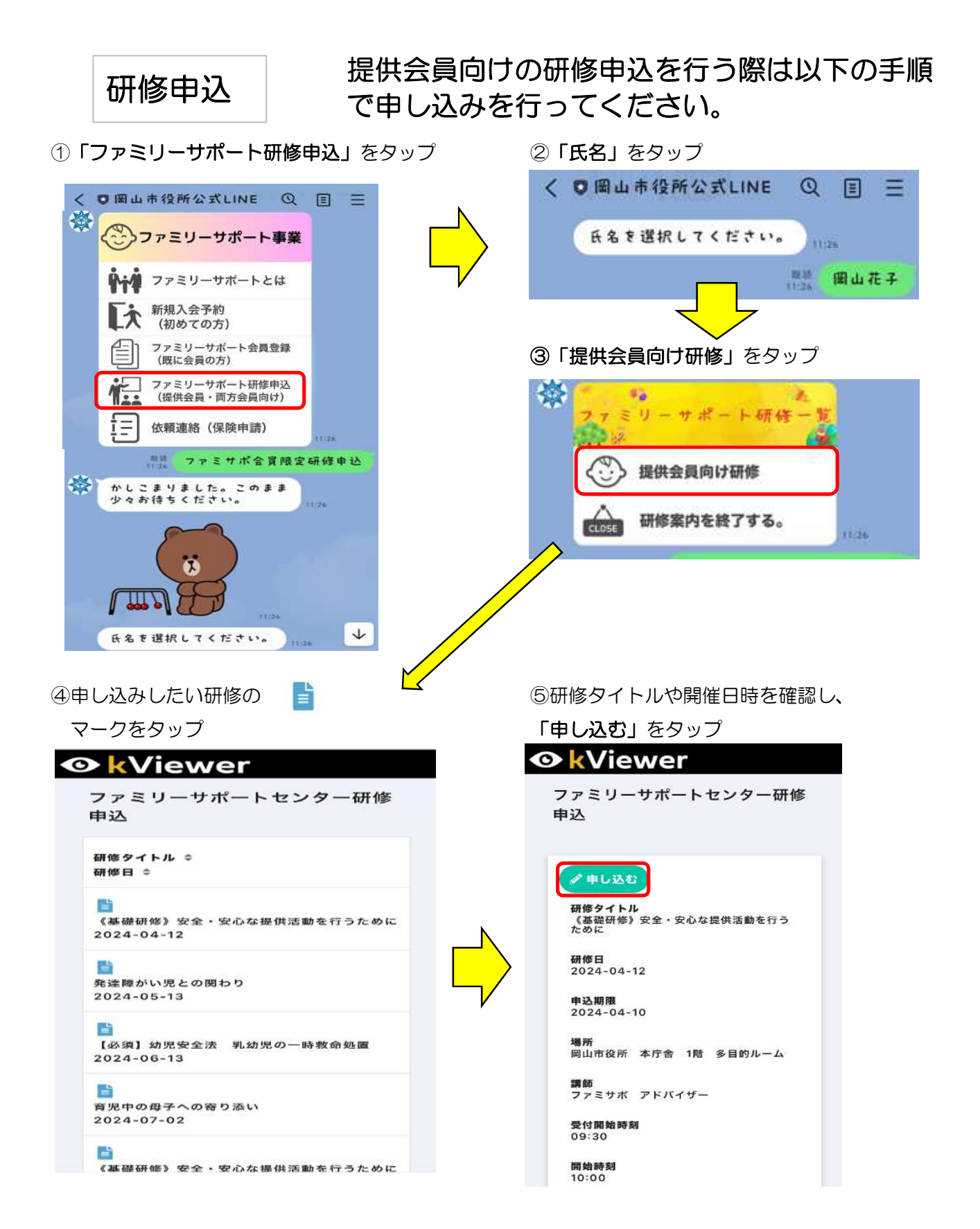

裏面へ続きます。

⑥「会員番号」「氏名」「メールアドレス」 ⑦入力した内容を確認し、間違いなければ を入力し、「**確認」**をタップ

| 😍 FormBridge                                                                                                    |                                                                                                  | 🕻 FormBridge                                                                                                    |                                                                                         |
|----------------------------------------------------------------------------------------------------|--------------------------------------------------------------------------------------------------|----------------------------------------------------------------------------------------------------|-----------------------------------------------------------------------------------------|
| ファミリーサポートセンター<br>研修申込                                                                                                    | 3                                                                                                | ファミリーサポートセン<br>研修申込                                                                                                    | ンター                                                                                     |
| 研修》安全・安心な提供活動を行うため         研修》         ① 2024-04-12         ① 2024-04-12         ① 202999         四山 花子         // ノーアドレス                              |                                                                                                  | <ul> <li>研修9イトル<br/>《基礎研修》安全・安心な提供活動を行<br/>に</li> <li>研修日<br/>2024-4-12</li> <li>会員番号<br/>999999</li> <li>氏名<br/>岡山 花子</li> <li>メールアドレス</li> <li>備考</li> <li>(人) 回答</li> </ul> | 5<br>うため<br><b>*** FormBridge</b><br>ファミリーサポートセン<br>ター研修申込<br>申し込みを受け付けました<br>別の研修を申し込む |
| 差出人: 岡山市ファミリーサポートセンター autoreply@kintoneapp.com<br>件名: ファミリーサポートセンター研修へ申し込みを受け付けました<br>日付: 2024/03/08 15:25:30<br>宛先: 岡山花子                              |                                                                                                  | この画面が表示                                                                                                    | されればOKです。                                                                               |
| このメッセージは、システムより自動送信されています。<br>返信は受付けておりません。                                                                                                    |                                                                                                  | ※研修ことに                                                                                                    | 甲込か必要です。                                                                                |
| 岡山花子様<br>岡山花子様<br>この度は、 <b>(基礎</b> 研修)安全・安心な提供活動を行うためにに申し込み<br>りがとうございます。                                                                              | いただき、誠にあ                                                                                         |                                                                                                    |                                                                                         |
| 研修日:2024-4-12<br>研修タイトル: 《基礎研修》安全・安心な提供活動を行うために<br>場所:岡山市役所 本庁舎 1階 多目的ルーム<br>調師:ファミサバ アドバイザー<br>受付開始時刻:109:30<br>開始時刻:10:00<br>終了時刻:12:00              |                                                                                                  |                                                                                                    |                                                                                         |
| ご質問等ございましたら、下記までお気軽にお問い合わせください。<br>※本メールにお心当りのない場合は、お手動ですが下記メールのに                                                                                      |                                                                                                  |                                                                                                    |                                                                                         |
| 返信いただけますようお願い申し上げます。                                                                                                    |                                                                                                  |                                                                                                    |                                                                                         |
| 岡山ファミリー・サポート・センター<br>所在地: 岡山市北区大供1-1-1 岡山市役所本庁舎9階<br>電話: 086-227-2525<br>受付時間: 9時から17時(土・日曜日、祝日、年末年始は除く)<br>E-mail: <u>famisapo@city.okayama.lg.jp</u> | 甲込完」後に、このようなメールが届きます。<br>迷惑メール対策を設定されている場合は、<br>「autoreply@kintoneapp.com」<br>を受信できるように設定してください。 |                                                                                                    |                                                                                         |
|                                                                                                    |                                                                                                  |                                                                                                    |                                                                                         |

「**回答」**をタップ

以上で、申し込み手続きは完了です。